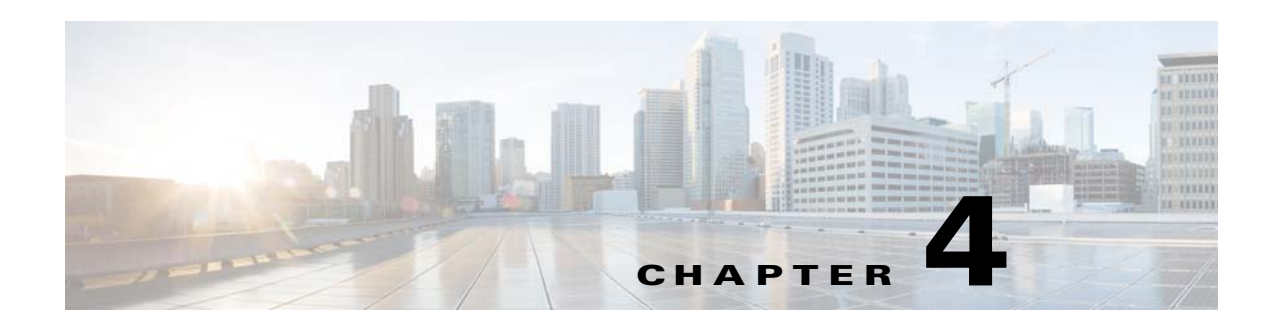

# **Configuring Virtual Service Blades**

This chapter describes how to create and configure virtual service blades and includes the following sections:

- Information About Virtual Service Blades, page 4-1
- Guidelines and Limitations, page 4-5
- Configuring Virtual Service Blades, page 4-5
- Additional References, page 4-29
- Feature History for Virtual Service Blade, page 4-29

# Information About Virtual Service Blades

The Cisco Nexus Cloud Services Platform manages services called virtual service blades (VSBs). The VSBs are created using ISO or OVA files found in the Cisco Nexus Cloud Services Platform bootflash repository. The ISO or OVA defines the following for a VSB:

- Required number of interfaces
- Required hard disk emulation
- Disk and RAM defaults

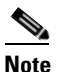

The Cisco Nexus Cloud Services Platform supports the Cisco Nexus 1000V Virtual Supervisor Modules (VSMs) for VMware vSphere and Microsoft Hyper-V hypervisors.

The Cisco Nexus Cloud Services Platform supports the following types of VSB: :

- Cisco Nexus 1000V VSM Virtual Service Blade, page 4-2
- Cisco Network Analysis Module Virtual Service Blade, page 4-4
- Cisco Virtual Security Gateway Module Virtual Service Blade, page 4-4
- Cisco Nexus VXLAN Gateway Virtual Service Blade, page 4-5

For information about the supported VSBs and their weighting matrix, see the *Cisco Nexus Cloud* Services Platform Compatibility Information Guide.

Γ

## **Cisco Nexus 1000V VSM Virtual Service Blade**

The Cisco Nexus Cloud Services Platform product family supports the Cisco Nexus 1000V VSMs for VMware vSphere and Microsoft Hyper-V hypervisors.

The Cisco Nexus 1110-S can host up to six VSMs and the Cisco Nexus 1110-X can host up to ten VSMs, each controlling a group of virtual Ethernet modules (VEMs). From a network management perspective, a VSM and its VEMs makeup a virtual switch. The Cisco Nexus Cloud Services Platform and the multiple virtual switches that it hosts are viewed as a cluster of switches.

You can create redundant VSMs on the Cisco Nexus Cloud Services Platform with the Cisco Nexus 1000V ISO or OVA image that is located in the bootflash:repository. The image is copied to a new VSB when you create it. After you create the first VSM, you can point to that software image to create additional VSMs. You can upgrade your VSMs to a new release of Cisco Nexus 1000V software as needed.

This section includes the following topics:

- VSB Management VLAN, page 4-2
- VSB High Availability, page 4-2

To create a VSM virtual service blade, see Creating a Virtual Service Blade.

#### VSB Management VLAN

The Cisco Nexus Cloud Services Platform and its hosted VSBs share the same management VLAN in a static topology because the management VLAN is inherited. However, this constraint does not exist in the flexible topology where the management VLAN of a VSB can be different from that of the Cisco Nexus Cloud Services Platform host.

### VSB High Availability

High availability is configured for the redundant VSB pairs that you create on the Cisco Nexus Cloud Services Platform. At a given time, not all VSBs are active on the active Cisco Nexus Cloud Services Platform. As long as there is connectivity between the active and standby Cisco Nexus Cloud Services Platforms, access through a serial connection is maintained to any VSB. When a Cisco Nexus Cloud Services Platform fails, the other Cisco Nexus Cloud Services Platform becomes active and all VSBs in the standby state on that Cisco Nexus Cloud Services Platform become active on their own.

The VSB high availability has the following features:

- Deployment—You must deploy an HA-capable VSB on a Cisco Nexus Cloud Services Platform HA pair.
- HA Role and inheritance —A VSB's HA role is inherited from the host Cisco Nexus Cloud Services Platform's HA role. A primary VSB always resides on a Primary Cisco Nexus Cloud Services Platform and a secondary VSB always resides on a secondary Cisco Nexus Cloud Services Platform.
- Independence—A VSB's HA role is independent of the state of the Cisco Nexus Cloud Services Platform. For example, an active primary VSB can reside on a standby primary Cisco Nexus Cloud Services Platform or a standby primary Cisco Nexus Cloud Services Platform can reside on an active primary VSB.
- Control VLAN and domain ID—HA information for the Cisco Nexus Cloud Services Platform and a VSB are formed based on the control VLAN and Domain ID combination.

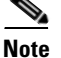

The Cisco Nexus Cloud Services Platform does not support the control VLAN and domain ID combinations in the following cases:

(a) Across a VSM and Cisco Nexus Cloud Services Platform

(b) Across VSMs of different releases

(c) Across VSMs of the same hypervisors (VMware or Hyper-V)

If a VSM/VSB is configured with such a combination, it might result in system instability and/or traffic loss.

- Back-up and save—You must save modifications to the configuration of a VSB and the Cisco Nexus Cloud Services Platform, and backup their respective settings independently. It is important to do so because the configuration settings of a Cisco Nexus Cloud Services Platform are different from the settings of a VSB and the copy or save configuration commands do not produce uniform results on both the platforms.
- Removing from the Cisco Nexus Cloud Services Platform—You can remove a VSB from both Cisco Nexus Cloud Services Platforms or from only one. If one of the redundant pair of VSB's becomes unusable, you can remove it from only the Cisco Nexus Cloud Services Platform where it resides, which mitigates the recovery by preserving the remaining VSB in the HA pair.

For more information about high availability on the Cisco Nexus Cloud Services Platform, see the Cisco Nexus Cloud Services Platform High Availability section.

For more information about VSM high availability, see the *Cisco Nexus 1000V High Availability and Redundancy Configuration Guide, Release 4.2(1)SV2(2.1).* 

### **Role Collision Detection on the Cisco Nexus Cloud Services Platform**

When you configure a Cisco Nexus 1000V VSM with the same role as an existing VSM with the same control VLAN and domain ID, the new VSM and the existing VSM exchange heartbeats to discover each other. Both VSMs detect a role collision when they exchange heartbeats. When a collision occurs, identifying the primary and secondary VSMs becomes disruptive and inconsistent on a Cisco Nexus Cloud Services Platform.

Note

A Cisco Nexus 1000V VSM in this guide refers to the service on both VMware and Hyper-V hypervisors and their different versions.

A role collision is detected on the control and the management interfaces if the Cisco Nexus 1000V VSMs and the Cisco Nexus Cloud Services Platforms are configured in the following combinations:

- 1. When a Cisco Nexus 1000V VSM is configured with the same role and the control VLAN and domain ID as that of an existing VSM in the same platform (VMware with VMware or Hyper-V with Hyper-V VSMs) or with another Cisco Nexus 1000V VSM from a different release.
- **2.** When a VSM shares the control VLAN and the domain ID with a Cisco Nexus Cloud Services Platform.
- **3.** When a Cisco Nexus Cloud Services Platform shares the control VLAN and domain ID with another Cisco Nexus Cloud Services Platform.

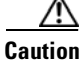

The Cisco Nexus Cloud Services Platform does not support the architecture to detect and display a role collision in the HA-paired Cisco Nexus 1000V VSMs or between two Cisco Nexus Cloud Services Platforms.

In any of these combinations, identifying the primary and secondary VSM becomes inconsistent and might result in flapping and rebooting, and some traffic loss. This problem can occur on a primary or a secondary Cisco Nexus 1000V VSM, depending on whether the newly configured or the installed VSM has the primary or the secondary role assigned to it.

At the first instance of a role collision on a Cisco Nexus Cloud Services Platform, the HA pairing begins to fluctuate when the secondary VSM tries to identify the primary and causes system instability. Also, when the Cisco Nexus 1000V VSM stops communicating in the domain, the collision time is not updated anymore. After an hour elapses since the last collision, the collision MAC entries are removed.

For combinations 1 and 2, you can enter the **show system redundancy status** command on the primary or secondary VSM console to display the traffic collision details. You can subsequently change the domain ID on the Cisco Nexus 1000V VSM or the Cisco Nexus Cloud Services Platform to ensure proper operation of the Cisco Nexus Cloud Services Platform.

Note

The colliding VSMs might also report a collision detection from the original VSM. Because the colliding VSMs can use the same IP address for their management interfaces, the remote SSH/Telnet connections might fail. Therefore, we recommend that you use the consoles during a role collision detection

However, when a Cisco Nexus Cloud Services Platform shares the control VLAN and domain ID with another Cisco Nexus Cloud Services Platform, you cannot use the **show system redundancy status command** to display the role collision details. We recommend that you keep the domain IDs unique on both the Cisco Nexus Cloud Services Platforms to maintain high availability and to avoid the potential system instability and data loss due to the role collision.

For more information about High Availability on the Cisco Nexus Cloud Services Platform, see the Cisco Nexus Cloud Services Platform High Availability section.

## **Cisco Network Analysis Module Virtual Service Blade**

You can create a Network Analysis Module (NAM) on the Cisco Nexus Cloud Services Platform with the NAM ISO image in the Cisco Nexus 1010 bootflash: repository. This image is copied to a new NAM VSB when you create it. To create a VSB for NAM, see Creating a Virtual Service Blade, page 4-6.

For more information about NAM, see the *Cisco Network Analysis Module Software Documentation Guide*.

## **Cisco Virtual Security Gateway Module Virtual Service Blade**

You can create up to three Cisco Virtual Security Gateway (VSG) modules on the Cisco Nexus Cloud Services Platform with the VSG ISO image. You can copy the VSG ISO image from the following link and then copy it to the new VSG VSB when you create it.

#### • www.cisco.com

The Cisco Nexus Cloud Services Platform product family does not support OVA deployment and migration on the Cisco VSG VSB.

## **Cisco Nexus VXLAN Gateway Virtual Service Blade**

VXLAN is a Layer 2 gateway that extends the Virtual Extensible LAN (VXLAN) Layer 2 domain to physical servers and services deployed on a VLAN. The VXLAN Gateway is created when a Layer 2 adjacency is required between Virtual Machines on a VXLAN and physical servers and services on a VLAN.

The VXLAN Gateway is managed as a VEM from the Cisco Nexus 1000V VSM and defines the mapping between a VXLAN and VLAN on a VSM. The VXLAN Gateway acts as a bridge between the VXLAN and the VLAN to direct traffic to and from the VXLAN to a traditional VLAN.

You can copy the VXLAN Gateway ISO image from www.cisco.com and then copy it to the new VXLAN Gateway VSB when you create it.

The Cisco Nexus Cloud Services Platform product family does not support OVA deployment and migration on VXLAN GW VSB.

For more information about installing and configuring VXLAN Gateway as a VSB, see the *Cisco Nexus* 1000V VXLAN Configuration Guide, Release 4.2(1)SV2(2.1).

# **Guidelines and Limitations**

Virtual Service Blades have the following configuration guidelines and limitations:

- The Cisco Nexus Cloud Services Platform and its hosted Cisco Nexus 1000V VSMs must share the same management VLAN.
- Unlike the control and packet VLANs that are set when a virtual service blade is created, a virtual service blade inherits its management VLAN from the Cisco Nexus Cloud Services Platform.

Caution

Do not change the management VLAN on a VSB. Because the management VLAN is inherited from the Cisco Nexus Cloud Services Platform, if you change it, then the change is applied to both the Cisco Nexus Cloud Services Platform and all of its hosted Cisco Nexus 1000V VSMs.

• The VXLAN Gateway VSB is supported only in flexible topology mode.

# **Configuring Virtual Service Blades**

This section includes the following topics:

- Creating a Virtual Service Blade, page 4-6
- Deleting a Virtual Service Blade, page 4-10
- Modifying a Virtual Service Blade, page 4-12
- Defining Form Factors for a Cisco Virtual Security Gateway VSB, page 4-19
- Setting up a Passthrough Interface, page 4-22

L

## **Creating a Virtual Service Blade**

You can create a VSB such as a VSM, by installing and configuring the software.

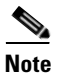

For information about upgrading Cisco Nexus 1000V software on an existing VSB, see the *Cisco Nexus* 1000V Software Upgrade Guide, Release 4.2(1)SV2(2.1).

#### **BEFORE YOU BEGIN**

Before beginning this procedure, you must know or do the following:

- Log in to the CLI in EXEC mode.
- Know the name of the VSB that you want to create.
- You can create a new VSB using an ISO file from any of the following sources:
  - From a previously created VSB.
  - Ships with the Cisco Nexus Cloud Services Platform in bootflash repository:
  - Downloaded from www.cisco.com and copied to the bootflash repository.
- If you are using an ISO file from the bootflash repository or downloaded, make sure that you know the filename.
- If you are using an ISO file from an existing virtual service blade, make sure that you know the name of the VSB type. This procedure includes information about identifying this name.
- Know the following properties for the VSB:
  - Domain ID
  - Management IP address
  - Management subnet mask length
  - Default gateway IP4 address
  - Switchname
  - Administrator password
  - Control and packet VLAN IDs
- This procedure shows you how to identify and assign control and packet VLANs for the virtual service blade. Do not assign a management VLAN because the management VLAN is inherited from the Cisco Nexus Cloud Services Platform.

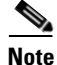

- When you are connected through a serial port on the Cisco Nexus Cloud Services Platform, and you want to create a VSB, do the following:
  - Manually enter the configuration commands one after the other. If you copy and paste the commands in bulk into the CLI, the terminal might hang and leave the process incomplete.
  - Avoid using **show** commands that generate large outputs. Using these commands causes the serial port to lock and hangs the terminal.
- If a terminal becomes unresponsive, open a new console and manually enter the commands one after the other to set up a new VSB.

#### **SUMMARY STEPS**

- 1. configure terminal
- 2. virtual-service-blade name
- 3. show vsb-type summary
- 4. virtual-service-blade-type [name name | new iso file name | new ova file name]
- 5. description description
- 6. show virtual-service-blade name name
- 7. interface name vlan vlanid
- 8. enable [primary | secondary]
- 9. show virtual-service-blade name *name*
- **10**. copy running-config startup-config

#### **DETAILED STEPS**

|        | Command                                                                                         | Purpose                                                                                                    |
|--------|-------------------------------------------------------------------------------------------------|----------------------------------------------------------------------------------------------------|
| Step 1 | configure terminal                                                                              | Enters the global configuration mode.                                                                                                    |
|        | <b>Example:</b><br>switch# configure terminal<br>switch(config)#                                |                                                                                                    |
| Step 2 | virtual-service-blade name                                                                      | Creates the named virtual service blade and places you into configuration mode for that service.                                                |
|        | <b>Example:</b><br>switch(config)# virtual-service-blade<br>vsm-1<br>switch(config-vsb-config)# | <i>name</i> : an alphanumeric string of up to 80 characters                                                                                     |
| Step 3 | show virtual-service-blade-type summary                                                         | Displays a summary of all virtual service blade<br>configurations by type name, such as VSM or NAM.<br>You use this type name in the next step. |
|        | Example:<br>switch(config-vsb-config)# show virtual-ser                                         | vice-blade-type summary                                                                                                    |

| Virtual-Service-Blade-Type           | Virtual-Service-Blade |
|--------------------------------------|-----------------------|
| VSM_SV1_3                            | vsm-1<br>vsm-2        |
| NAM-MV<br>switch(config-vsb-config)# | nam-1                 |

|        | Command                                                                                                    | Purpose                                                                                                    |
|--------|----------------------------------------------------------------------------------------------------|----------------------------------------------------------------------------------------------------|
| Step 4 | <pre>virtual-service-blade-type [name name   new iso file name   new ova file name] Evample:</pre>                                                                                                    | Specifies the type and name of the software image file<br>to add to this virtual service blade. The keywords are<br>as follows:            |
|        | <pre>switch(config-vsb-config)# virtual-service-blade-type new nexus-1000v.4.2.1.SV1.5.1.iso switch(config-vsb-config)#</pre>                                                                                                    | • <b>name</b> —The name of the existing virtual service blade type. Enter the name of an existing type found in the Step 5 command output. |
|        | Example:<br>switch(config-vsb-config)#<br>virtual-service-blade-type new<br>nexus-1000v.4.2.1.SV1.5.1.1010.ova<br>switch(config-vsb-config)#                                                                                                    | • <b>new</b> — The name of the new ISO or OVA software image file in bootflash: repository folder.                                         |
| Step 5 | description description                                                                                                    | (Optional) Adds a description to the virtual service blade.                                                                                |
|        | <pre>switch(config-vsb-config)# description vsm hamilton storage switch(config-vsb-config)#</pre>                                                                                                    | The <i>description</i> is an an alphanumeric string of up to 80 characters                                                                 |
| Step 6 | show virtual-service-blade name name                                                                                                    | Displays the VSB that you have just created including the interface names that you configure in the next step.                             |
|        | <pre>switch(config-vsb-config)# show virtual-s<br/>virtual-service-blade vsm-1<br/>Description:<br/>Slot id: 6<br/>Host Name:<br/>Management IP:<br/>VSB Type Name : vsm-1.iso<br/>vCPU: 0<br/>Ramsize: 0<br/>Disksize: 0<br/>Heartbeat: 0</pre> | service-blade name vsm-1                                                                                                    |
|        | Interface Type VLAN<br>Prir                                                                                                    | State Uplink-Interface<br>mary Secondary Oper Admin                                                                                        |
|        | HA Role: Primary<br>HA Status: NONE<br>Status: VSB NOT PRESENT<br>Location: PRIMARY<br>SW version:<br>HA Role: Secondary<br>HA Status: NONE<br>Status: VSB NOT PRESENT<br>Location: SECONDARY<br>SW version:<br>VSB Info:                        |                                                                                                    |

|         | Command                                                                                                    | Purpose                                                                                                    |  |  |  |
|---------|----------------------------------------------------------------------------------------------------|----------------------------------------------------------------------------------------------------|--|--|--|
| Step 7  | interface name vlan vlanid                                                                                                    | Applies the interface and VLAN ID to this VSB. Use the interface names from the Step 6 command output.                                                                                                    |  |  |  |
|         | <pre>Example:<br/>switch(config-vsb-config)# interface<br/>control vlan 1044<br/>switch(config-vsb-config)#<br/>Example:<br/>switch(config-vsb-config)# interface<br/>packet vlan 1045<br/>switch(config-vsb-config)#</pre>                                                                                                    | If you attempt to apply an interface that is not present, the following error is displayed:         "ERROR: Interface name not found in the associated virtual-service-blade type."         Image: Caution       Do not assign a management VLAN. Unlike control and packet VLANs, the management VLAN is inherited from the Cisco Nexus Cloud Services Platform.         Image: Caution       To prevent a loss of connectivity, you must configure the same control and packet VLANs.                                                                                                    |  |  |  |
| Stor 0  |                                                                                                    |                                                                                                    |  |  |  |
| Step 9  | <pre>Repeat Step 7 to apply additional interfaces. enable [primary   secondary] Example: switch(config-vsb-config)# enable Enter domain id[1-4095]: 1054 Enter Management IP address: 10.78.108.40 Enter Management subnet mask length 28 IPv4 address of the default gateway: 10.78.108.117 Enter Switchname: VSM-1 Enter the password for 'admin': pwd123 switch(config-vsb-config)#</pre> | <ul> <li>Initiates the configuration of the VSB and then enables it.</li> <li>If you are enabling a non redundant VSB, you can specify its HA role as follows: <ul> <li>primary—Designates the VSB in a primary role.</li> <li>secondary—Designates the VSB in a secondary role.</li> </ul> </li> <li>The Cisco Nexus Cloud Services Platform prompts you for the following: <ul> <li>Domain ID<br/>This ID must be a different domain ID than the one you used for the Cisco Nexus Cloud Services Platform.</li> <li>Management IP address</li> <li>Management subnet mask length</li> <li>Default gateway IPV4 address</li> <li>Switch name</li> <li>Administrator password</li> </ul> </li> </ul> |  |  |  |
| Step 10 | show virtual-service-blade name                                                                                                    | (Optional) Displays the new virtual service blade for verification.                                                                                                    |  |  |  |
|         |                                                                                                    | While the switch is configuring the virtual service<br>blade, the switch output for this command progresses<br>from <i>in progress</i> to <i>powered on</i> .                                                                                                    |  |  |  |

Cisco Nexus Cloud Services Platform Software Configuration Guide, Release 4.2(1)SP1(6.1)

```
Command
                                          Purpose
      Example:
      switch(config-vsb-config)# show virtual-service-blade name vsm-1
      virtual-service-blade vsm-1
        Description:
        Slot id:
                     1
        Host Name: switch
Management IP: 172.23.181.37
        VSB Type Name : VSM-1.1
        vCPU:
                     1
        Ramsize:
Disksize:
                    2048
                    3
        Heartbeat: 35275
       _____
                                              _____
            Interface
                               Туре
                                          VLAN
                                                        State
      Uplink-Interface
                                                               Primary Secondary
      Oper Admin
       _____
                                              ip up
up
up up
NA up
      VsbEthernet1/1 control 423 up
                                                                      Pol Pol
                                    up
423 u
        VsbEthernet1/2 management 231
                                                                Pol Pol
        VsbEthernet1/3 packet
                                                                       Pol Pol
                                     NA
                  internal
                                                       up
                                                                 up
        HA Role: Primary
         HA Status: ACTIVE
                    VSB POWERED ON
         Status:
         Location: VSB POW
         SW version: 4.2(1)SV1(4a)
        HA Role: Secondary
         HA Status: STANDBY
         Status: VSB POWERED ON
         Location:
                    SECONDARY
         SW version: 4.2(1)SV1(4a)
        VSB Info:
         Domain ID : 441
      switch(config-vsb-config)#
      switch# switch(config-vsb-config)#
Step 11
     copy running-config startup-config
                                          Saves the running configuration persistently through
                                          reboots and restarts by copying it to the startup
      Example:
                                          configuration.
      switch(config-vsb-config)# copy
      running-config startup-config
```

## **Deleting a Virtual Service Blade**

You can delete a VSB, such as a VSM or NAM.

#### **BEFORE YOU BEGIN**

Before beginning this procedure, you must know or do the following:

- You are logged in to the CLI in EXEC mode.
- You know the name of the virtual service blade you are deleting.

- Shut down the VSB before it can be deleted. This procedure includes instructions for shutting down the virtual service blade.
- You can remove a VSB from both redundant Cisco Nexus Cloud Services Platforms or from only one. If one of a redundant pair of VSBs becomes unusable, you can remove it from only the Cisco Nexus Cloud Services Platform where it resides which mitigates the recovery by preserving the remaining virtual service blade in the pair. This action might may become necessary if a new instance of the service must be provisioned.

#### **SUMMARY STEPS**

- 1. configure terminal
- 2. virtual-service-blade name
- 3. shutdown
- 4. show virtual-service-blade summary
- 5. One of the following:
  - no virtual-service-blade name
  - no enable
- 6. show virtual-service-blade summary
- 7. copy running-config startup-config

| Command                                          | Purpose                                                                     |
|--------------------------------------------------|-----------------------------------------------------------------------------|
| configure terminal                               | Places you in the CLI Global Configuration mode.                            |
| Example:                                         |                                                                             |
| switch# config t                                 |                                                                             |
| switch(config)#                                  |                                                                             |
| virtual-service-blade name                       | Places you into the configuration mode for the named virtual service blade  |
| Example:                                         | virtual bervice blade.                                                      |
| <pre>switch(config)# virtual-service-blade</pre> |                                                                             |
| vsm-5                                            |                                                                             |
| switch(config-vsb-config)#                       |                                                                             |
| shutdown                                         | Shuts down the VSB.                                                         |
| Example:                                         |                                                                             |
| switch(config-vsb-config)# shutdown              |                                                                             |
| switch(config-vsb-config)#                       |                                                                             |
| show virtual-service-blade summary               | (Optional) Displays a summary of services for verification of the shutdown. |

#### **DETAILED STEPS**

|        | Command                                                                              |                                       |                                                                                                    | Purpose                                                                 |                                                            |  |
|--------|--------------------------------------------------------------------------------------|---------------------------------------|----------------------------------------------------------------------------------------------------|-------------------------------------------------------------------------|------------------------------------------------------------|--|
|        | <b>Example:</b> switch(config-vsb-config)# show virtual-service-blade summary        |                                       |                                                                                                    |                                                                         |                                                            |  |
|        | <br>Name                                                                             | HA-Role                               | HA-St                                                                                                    | Status Status Location                                                  |                                                            |  |
|        | vsm-1<br>vsm-1                                                                       | PRIMARY<br>SECONDARY                  | ACTIVE<br>STANDBY                                                                                                    | VSB POWERED ON<br>VSB POWERED ON                                        | PRIMARY<br>SECONDARY                                       |  |
|        | switch(config-vsb                                                                    | -config)#                             |                                                                                                    |                                                                         |                                                            |  |
| Step 5 | <pre>tep 5 Do one of the following:</pre>                                            |                                       | <ul> <li>Deletes the specified virtual service blade. The keywords are as follows:</li> <li>no virtual-service-blade—Removes the virtual service blade in its entirety from the Cisco Nexus Cloud Services Platform.</li> <li>no enable—Removes the specified virtual service blade from the system but retains the infrastructure configuration (interface VLANs, RAM size, disk size overrides) in the Cisco Nexus Cloud Services Platform. Use this command to delete only one virtual service blade in a pair (primary or secondary).</li> </ul> |                                                                         |                                                            |  |
| Step 6 | show virtual-serv:                                                                   | ice-blade sum                         | mary                                                                                                    | Displays a summary of s<br>removal.                                     | services for verification of the                           |  |
| Step 7 | <pre>copy running-conf:<br/>Example:<br/>switch(config)# co<br/>startup-config</pre> | <b>ig startup-co</b><br>opy running-c | <b>nfig</b><br>onfig                                                                                                    | Saves the running config<br>reboots and restarts by c<br>configuration. | guration persistently through<br>copying it to the startup |  |

## **Modifying a Virtual Service Blade**

You can modify the control VLAN, packet VLAN, or the RAM size of a VSB and then make the corresponding changes to the VSM.

This section includes the following topics:

- Modifying a Virtual Service Blade on the Cisco Nexus Cloud Services Platform, page 4-13
- Modifying a VSM on the Cisco Nexus 1000V, page 4-15
- Defining Form Factors for a Cisco Virtual Security Gateway VSB, page 4-19

### Modifying a Virtual Service Blade on the Cisco Nexus Cloud Services Platform

You can modify the control VLAN, packet VLAN, or the RAM size of a VSB.

#### **BEFORE YOU BEGIN**

Before beginning this procedure, you must know or do the following:

- Log in to the CLI in EXEC mode.
- Know the name of the virtual service blade you are modifying.
- Shut down the VSB before modifying the RAM size. This procedure includes instructions for shutting down the VSB.
- Shut down the VSB before modifying the control VLAN. This procedure includes instructions for shutting down the VSB.

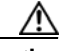

Caution

The VSM must be in the shut down state before you modify the control VLAN to preserve high availability when the service comes back. The control VLAN passes control messages to the standby VSM.

Change the configuration first in the VSB configuration and then in the Cisco Nexus 1000V VSM configuration. This procedure changes the VSB. To change the Cisco Nexus 1000V configuration, see the "Modifying a VSM on the Cisco Nexus 1000V" section on page 4-15.

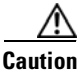

Do not modify the management VLAN. If you change the management VLAN, the change is applied to both the Cisco Nexus Cloud Services Platform and all of the Cisco Nexus 1000V VSMs. The Cisco Nexus Cloud Services Platform and its hosted Cisco Nexus 1000V VSMs share the same management VLAN. Unlike the control and packet VLANs that are set when a VSB is created, the management VLAN is inherited.

#### **SUMMARY STEPS**

- 1. configure terminal
- 2. virtual-service-blade name
- **3**. Do one of the following:
  - If you are modifying the ram size or the control VLAN, then continue with the next step.
  - Otherwise, go to Step 6.
- 4. shutdown
- 5. show virtual-service-blade summary
- 6. One of the following:
  - ramsize size
  - interface control vlan vlanid
  - interface control vlan vlanid
- 7. no shutdown
- 8. show virtual-service-blade name name
- 9. copy running-config startup-config

#### **DETAILED STEPS**

|        | Command                                                                                                    | Purpose                                                                                                    |  |  |
|--------|----------------------------------------------------------------------------------------------------|----------------------------------------------------------------------------------------------------|--|--|
| Step 1 | configure terminal                                                                                                    | Places you in the CLI Global Configuration mode.                                                                                                    |  |  |
|        | <b>Example:</b><br>switch# config t<br>switch(config)#                                                                                          |                                                                                                    |  |  |
| Step 2 | <pre>virtual-service-blade name Example: switch(config)# virtual-service-blade</pre>                                                            | Places you into the configuration mode for the named VSB.                                                                                                    |  |  |
|        | vsm-5<br>switch(config-vsb-config)#                                                                                                    |                                                                                                    |  |  |
| Step 3 | Do one of the following:                                                                                                    |                                                                                                    |  |  |
|        | <ul><li> If you are modifying the RAM size or the</li><li> Otherwise, go to Step 6.</li></ul>                                                   | control VLAN, continue with the next step.                                                                                                    |  |  |
| Step 4 | shutdown                                                                                                    | Shuts down the VSB.                                                                                                    |  |  |
|        | <b>Example:</b><br>switch(config-vsb-config)# shutdown<br>switch(config-vsb-config)#                                                            |                                                                                                    |  |  |
| Step 5 | show virtual-service-blade summary                                                                                                    | Displays a summary of services for verification of the shutdown.                                                                                                    |  |  |
|        | Example: show virtual-service-blade summary                                                                                                    |                                                                                                    |  |  |
|        | Name HA-Role HA-St                                                                                                    | atus Status Location                                                                                                    |  |  |
|        | vsm-1 PRIMARY ACTIVE V<br>vsm-1 SECONDARY STANDBY                                                                                               | VSB POWERED ON PRIMARY<br>VSB POWERED ON SECONDARY                                                                                                    |  |  |
|        | <pre>switch(config-vsb-config)#</pre>                                                                                                    |                                                                                                    |  |  |
| Step 6 | <ul> <li>Do one of the following:</li> <li>ramsize size</li> <li>interface control vlan vlanid</li> <li>interface packet vlan vlanid</li> </ul> | <ul> <li>Modifies the VSB. You can modify any of the following virtual service blade parameters:</li> <li>Memory allocated for RAM (1024-4096 MB).</li> <li>Control VLAN ID</li> <li>Packet VLAN ID</li> </ul> |  |  |
|        | <pre>Example:<br/>switch(config-vsb-config)# ramsize 1024<br/>switch(config-vsb-config)#</pre>                                                  |                                                                                                    |  |  |
|        | <b>Example:</b><br>switch(config-vsb-config)# interface<br>control vlan 1116<br>switch(config-vsb-config)#                                      |                                                                                                    |  |  |
|        | <b>Example:</b><br>switch(config-vsb-config)# interface<br>packet vlan 1117<br>switch(config-vsb-config)#                                       |                                                                                                    |  |  |

| Command<br>no shutdown                                    |                                 | Purj            | Purpose               |             |               |            |       |
|-----------------------------------------------------------|---------------------------------|-----------------|-----------------------|-------------|---------------|------------|-------|
|                                                           |                                 | Retu            | irns the VSE          | status to   | powered or    | ۱.         |       |
| <b>Example:</b><br>switch(config-vsb<br>switch(config-vsb | -config)# no shuto<br>-config)# | down            |                       |             |               |            |       |
| show virtual-serv                                         | ice-blade name nam              | ne Disj<br>chai | plays the VS<br>ages. | B informa   | tion for ver  | ification  | of th |
| Example:                                                  |                                 | <b>i</b>        |                       |             |               |            |       |
| switch(config-vsb<br>virtual-service-b                    | -config)# show vi<br>lade vsm-1 | rtual-servi     | ce-blade na           | me vsm-1    |               |            |       |
| Slot id.                                                  | 1                               |                 |                       |             |               |            |       |
| Host Name.                                                | switch                          |                 |                       |             |               |            |       |
| Management IP:<br>VSB Type Name :                         | 172.23.181.37<br>VSM-1.1        |                 |                       |             |               |            |       |
| vCPU:                                                     | 1                               |                 |                       |             |               |            |       |
| Ramsize:                                                  | 2048                            |                 |                       |             |               |            |       |
| Disksize:                                                 | 3                               |                 |                       |             |               |            |       |
| Heartbeat:                                                | 35275                           |                 |                       |             |               |            |       |
| Tao basan Garana                                          |                                 |                 |                       |             |               |            |       |
| Interiace                                                 | туре                            | VL              | AIN                   | State       |               |            |       |
| oprink incertace                                          |                                 |                 |                       |             | Primary       | Seconda    | arv   |
| Oper Admin                                                |                                 |                 |                       |             | 111mary       | becond     | ar y  |
| VsbEthernet1/1                                            | control 423                     | <br>up          | up                    |             | <br>Po1       | Po1        |       |
| VsbEthernet1/2                                            | management 231                  | up              | up                    |             | Po1           | Po1        |       |
| VsbEthernet1/3                                            | packet                          | 423             | up                    | up          |               | Pol        | P     |
| i                                                         | nternal                         | NA              | NA                    | up          | up            |            |       |
| HA Role: Primar                                           | У                               |                 |                       |             |               |            |       |
| HA Status: AC                                             | TIVE                            |                 |                       |             |               |            |       |
| Status:                                                   | VSB POWERED ON                  |                 |                       |             |               |            |       |
| Location:                                                 | PRIMARY                         |                 |                       |             |               |            |       |
| SW version:                                               | 4.2(1)SV1(4a)                   |                 |                       |             |               |            |       |
| HA Role: Second                                           | ary                             |                 |                       |             |               |            |       |
| HA Status: ST                                             | ANDBY                           |                 |                       |             |               |            |       |
| Status:                                                   | VSB POWERED ON                  |                 |                       |             |               |            |       |
| Location:                                                 | SECONDARY                       |                 |                       |             |               |            |       |
| SW version:                                               | 4.2(1)SV1(4a)                   |                 |                       |             |               |            |       |
| VSB Info:                                                 |                                 |                 |                       |             |               |            |       |
| Domain ID : 4                                             | 41                              |                 |                       |             |               |            |       |
| switch(config-vsb-config)#                                |                                 |                 |                       |             |               |            |       |
| copy running-conf                                         | ig startup-config               | Save            | es the runnin         | g configu   | ation persis  | stently th | roug  |
| _                                                         |                                 | rebo            | ots and resta         | arts by cop | ying it to tl | he startup | )     |
| Example:                                                  |                                 | con             | iguration.            |             | -             | 1          |       |
| <pre>switch(config)# copy running-config</pre>            |                                 | a lan           | 0                     |             |               |            |       |
| startup-config                                            |                                 | 1               |                       |             |               |            |       |

You have completed this procedure. You must now update the VSM configuration using the "Modifying a VSM on the Cisco Nexus 1000V" section on page 4-15.

## Modifying a VSM on the Cisco Nexus 1000V

You can modify the control VLAN ID, packet VLAN ID, or RAM size in the VSM configuration on the Cisco Nexus 1000V.

#### **BEFORE YOU BEGIN**

Before beginning this procedure, you must know or do the following:

- Log in to the CLI in EXEC mode.
- Know the name of the VSM you are modifying.
- You change the configuration first in the Cisco Nexus Cloud Services Platform VSB and then in the Cisco Nexus 1000V VSM configuration. This procedure changes the Cisco Nexus 1000V VSM configuration. To change the Cisco Nexus Cloud Services Platform virtual service blade configuration, see the "Modifying a Virtual Service Blade on the Cisco Nexus Cloud Services Platform" section on page 4-13.

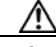

**Caution** Do not modify the management VLAN. If you change the management VLAN, the change is applied to both the Cisco Nexus Cloud Services Platform and all of the Cisco Nexus 1000V VSMs. The Cisco Nexus 1010 and its hosted Cisco Nexus 1000V VSMs share the same management VLAN. Unlike the control and packet VLANs which are set when a virtual service blade is created, the management VLAN is inherited.

#### **SUMMARY STEPS**

- 1. login virtual-service-blade vb6
- 2. login
- 3. password
- 4. show svs domain
- 5. config t
- 6. svs-domain
- 7. control vlan vlanid
- 8. packet vlan *vlanid*
- 9. show svs domain
- **10.** copy running-config startup-config
- 11. Ctrl \
- 12. close

#### **DETAILED STEPS**

|        | Command                         | Purpose                                                                     |
|--------|---------------------------------|-----------------------------------------------------------------------------|
| Step 1 | login virtual-service-blade vb6 | Logs you into the Cisco Nexus 1000V CLI for the VSM that you are modifying. |
| Step 2 | Enter your username             | Authenticates your user ID.                                                 |
| Step 3 | Enter your password             | Authenticates your password.                                                |

|        | Command                                                                                                    | Purpose                                          |
|--------|----------------------------------------------------------------------------------------------------|--------------------------------------------------|
|        | Example:<br>switch-1# login virtual-service-blade 1<br>Telnet escape character is '^\'.<br>Trying 192.168.0.18<br>Connected to 192.168.0.18.<br>Escape character is '^\'.<br>User Access Verification<br>switch-vsm1 login:<br>password:                                  |                                                  |
| Step 4 | show svs domain                                                                                                    | Displays the domain configuration for the VSM.   |
|        | <pre>n1000v# show svs domain<br/>SVS domain config:<br/>Domain id: 100<br/>Control vlan: 1114<br/>Packet vlan: 1115<br/>L2/L3 Control mode: L2<br/>L3 control interface: NA Status:<br/>Config push to VC successful.<br/>n1000v#</pre>                                   |                                                  |
| Step 5 | config t                                                                                                    | Places you in the CLI Global Configuration mode. |
|        | Example:<br>n1000v# config t<br>n1000v(config)#                                                                                                    |                                                  |
| Step 6 | svs-domain                                                                                                    | Places you into SVS Domain Configuration mode.   |
|        | <b>Example:</b><br>n1000v(config)# svs domain<br>n1000v(config-svs-domain)#                                                                                                    |                                                  |
| Step 7 | control vlan vlanid                                                                                                    | Modifies the VLAN ID of the VSM domain control   |
|        | <b>Example:</b><br>n1000v(config-svs-domain)# control vlan<br>1116<br>n1000v(config-svs-domain)#                                                                                                    | VLAN.                                            |
| Step 8 | packet vlan vlanid                                                                                                    | Modifies the VLAN ID of the VSM domain packet    |
|        | <b>Example:</b><br>n1000v(config-svs-domain)# packet vlan<br>1117<br>n1000v(config-svs-domain)#                                                                                                    | VLAN.                                            |
| Step 9 | show svs domain                                                                                                    | (Optional) Displays the domain configuration for |
|        | Example:<br>n1000v(config-svs-domain)# show svs<br>domain<br>SVS domain config:<br>Domain id: 100<br>Control vlan: 1116<br>Packet vlan: 1117<br>L2/L3 Aipc mode: L2<br>L2/L3 Aipc interface: mgmt0<br>Status: Config push to VC successful.<br>n1000v(config-svs-domain)# | verification of the changes.                     |

|        | Command                                                                                                    | Purpose                                              |
|--------|----------------------------------------------------------------------------------------------------|------------------------------------------------------|
|        | Example:<br>switch-1# login virtual-service-blade 1<br>Telnet escape character is '^\'.<br>Trying 192.168.0.18<br>Connected to 192.168.0.18.<br>Escape character is '^\'.                                                                                       |                                                      |
|        | User Access Verification<br>switch-vsml login:<br>password:                                                                                                    |                                                      |
| Step 4 | show svs domain                                                                                                    | Displays the domain configuration for the VSM.       |
|        | <pre>n1000v# show svs domain<br/>SVS domain config:<br/>Domain id: 100<br/>Control vlan: 1114<br/>Packet vlan: 1115<br/>L2/L3 Control mode: L2<br/>L3 control interface: NA Status:<br/>Config push to VC successful.<br/>n1000v#</pre>                         |                                                      |
| Step 5 | config t                                                                                                    | Places you in the CLI Global Configuration mode.     |
|        | <b>Example:</b><br>n1000v# config t<br>n1000v(config)#                                                                                                    |                                                      |
| Step 6 | svs-domain                                                                                                    | Places you into SVS Domain Configuration mode.       |
|        | <b>Example:</b><br>n1000v(config)# svs domain<br>n1000v(config-svs-domain)#                                                                                                    |                                                      |
| Step 7 | control vlan <i>vlanid</i>                                                                                                    | Modifies the VLAN ID of the VSM domain control VLAN. |
|        | n1000v(config-svs-domain)# control vlan<br>1116                                                                                                    |                                                      |
| Sten 8 | niuuuv (coniig-svs-domain) #                                                                                                    | Modifies the VLAN ID of the VSM domain packet        |
| 0.00   | Example:<br>n1000v(config-svs-domain)# packet vlan<br>1117<br>n1000v(config-svs-domain)#                                                                                                    | VLAN.                                                |
| Step 9 | show svs domain                                                                                                    | (Optional) Displays the domain configuration for     |
|        | <pre>Example:<br/>n1000v(config-svs-domain)# show svs<br/>domain<br/>SVS domain config:<br/>Domain id: 100<br/>Control vlan: 1116<br/>Packet vlan: 1117<br/>L2/L3 Aipc mode: L2<br/>L2/L3 Aipc interface: mgmt0<br/>Status: Config push to VC successful.</pre> | verification of the changes.                         |

|         | Command                                                                                                    | Purpose                                                                          |  |  |
|---------|----------------------------------------------------------------------------------------------------|----------------------------------------------------------------------------------|--|--|
| Step 10 | copy running-config startup-config                                                                                | Saves the running configuration persistently through                             |  |  |
|         | <b>Example:</b><br>n1000v(config-svs-domain)# copy<br>running-config startup-config<br>n1000v(config-svs-domain)# | configuration.                                                                   |  |  |
| o 11    | Press the <b>Ctrl</b> key and \ key                                                                               | Exits from the SVS domain configuration mode and returns you to a Telnet prompt. |  |  |
|         | <b>Example:</b><br>n1000v(config-svs-domain)# Ctrl \<br>Telnet>                                                   |                                                                                  |  |  |
| o 12    | close                                                                                                    | Closes the Telnet session and returns you to EXEC                                |  |  |
|         | <b>Example:</b><br>Telnet> close<br>switch#                                                                       | mode on the Cisco Nexus Cloud Services Platform.                                 |  |  |
|         |                                                                                                    |                                                                                  |  |  |

You have completed this procedure.

## **Defining Form Factors for a Cisco Virtual Security Gateway VSB**

The Cisco Nexus Cloud Services Platform supports the Virtual Security Gateway as a VSB in different formats. While instantiating the Cisco VSG, you can define the form factor for the VSB by specifying the number of assigned virtual CPUs. Your network performance depends on the form factor that you choose to define for the Cisco VSG virtual service blade.

Table 4-1lists the metrics of the Cisco VSG deployed as a VSB in different form factors:

|--|

| Cisco Nexus Cloud<br>Services Platform | Metrics                | Small/Medium | Large |
|----------------------------------------|------------------------|--------------|-------|
| Cisco Nexus 1010                       | Memory                 | 2 GB         | 2GB   |
|                                        | Number of virtual CPUs | 1            | 2     |
| Cisco Nexus 1110                       | Memory                 | 2 GB         | 2 GB  |
|                                        | Number of virtual CPUs | 1            | 2     |

For more information about the Cisco VSG, see the *Cisco Virtual Security Gateway for Nexus 1000V* Series Switch Configuration Guide. To create a VSB for Cisco VSG see the Creating a Virtual Service Blade, page 4-6.

#### **BEFORE YOU BEGIN**

Before beginning this procedure, you must know or do the following:

- Log in to the CLI in EXEC mode.
- Know the name of the virtual service blade you have created. If you want to create a new VSB, see Creating a Virtual Service Blade, page 4-6.

#### **SUMMARY STEPS**

- 1. configure terminal
- 2. virtual-service-blade name
- 3. (optional) shutdown (for modifying a running VSG)
- 4. description (optional)
- 5. numcpu number
- 6. show virtual-service-blade name
- 7. no shutdown (optional only if the VSG was shutdown per step 3)
- 8. end

#### **DETAILED STEPS**

|        | Command                                                                                                    | Purpose                                                                                                    |
|--------|----------------------------------------------------------------------------------------------------|----------------------------------------------------------------------------------------------------|
| Step 1 | config terminal                                                                                                    | Places you in the CLI Global Configuration mode.                                                                                                    |
|        | <b>Example:</b><br>switch# configure terminal<br>switch(config)#                                                             |                                                                                                    |
| Step 2 | <pre>config virtual-service-blade name Example: switch(config)# virtual-service-blade vy252 switch(config-vsb-config)#</pre> | Places you into the configuration mode for the named virtual service blade.                                                                            |
| Step 3 | shutdown<br>Example:<br>shutdown vy252                                                                                       | (Optional) Shuts down a running VSG requiring modification.                                                                                            |
| Step 4 | <pre>description description Example: switch(config-vsb-config)# description VSG_vy_252 switch(config-vsb-config)#</pre>     | (Optional) Adds a description to the virtual service<br>blade.<br>The <i>description</i> argument is an alphanumeric string of<br>up to 80 characters. |
| Step 5 | <pre>numcpu number<br/>Example:<br/>switch(config-vsb-config)#numcpu 2<br/>switch(config-vsb-config)#</pre>                  | Configures the VSB as a medium or large model based<br>on the number of virtual CPUs attached to the VSB.<br><i>number</i> numeric value 1 or 2        |
| Step 6 | <pre>show virtual-service-blade name Example: switch(config-vsb-config)#name vy252</pre>                                     | Displays the VSB information for verification of the changes.                                                                                          |
| Step 7 | (Optional- Use if you have shutdown a running VSG per step 3) <b>no shutdown</b>                                             | Returns the VSB status to powered on.                                                                                                    |
|        | <b>Example:</b><br>switch(config-vsb-config)# no shutdown<br>switch(config-vsb-config)#                                      |                                                                                                    |

|       | Command                                                                                                    | Purpose                                                                                                    |  |  |  |
|-------|----------------------------------------------------------------------------------------------------|----------------------------------------------------------------------------------------------------|--|--|--|
|       | Example:<br>switch(config-vsb-config)# show virtual-s<br>virtual-service-blade vy252<br>Description: VSG_CY_252<br>Slot id: 2<br>Host Name: vsg-c252<br>Management IP:<br>VSB Type Name : VSG-1.2<br>vCPU: 2<br>Ramsize: 2048<br>Disksize: 3<br>Heartbeat: 1933                                                                                                    | service-blade name vy252                                                                                                    |  |  |  |
|       | Interface Type VLAN State<br>Primary Secondary Oper Admin                                                                                                    | e Uplink-Interface                                                                                                    |  |  |  |
|       | VsbEthernet2/1 data 21 up<br>VsbEthernet2/2 management 21 up<br>VsbEthernet2/3 ha 21 up<br>internal NA NA up<br>HA Role: Primary<br>HA Status: NONE<br>Status: VSB POWERED OFF<br>Location: PRIMARY<br>SW version: 4.2(1)VSG2(1.0.252)<br>HA Role: Secondary<br>HA Status: NONE<br>Status: VSB POWERED OFF<br>Location: SECONDARY<br>SW version: 4.2(1)VSG2(1.0.252)<br>VSB Info:<br>Domain ID : 441 | up Gi3 Gi3<br>up Gi3 Gi3<br>o up Gi3 Gi3<br>up                                                                              |  |  |  |
| tep 8 | <pre>copy running-config startup-config Example: switch(config)# copy running-config startup-config</pre>                                                                                                    | Saves the running configuration persistently through<br>reboots and restarts by copying it to the startup<br>configuration. |  |  |  |

# **Configuring a Passthrough VSB Interface**

After you create a Cisco Nexus VXLAN Gateway VSB, you can configure it to function as a passthrough interface. The passthrough feature enables the VSB to assign a virtual interface to a dedicated uplink. This uplink can be a Gigabit Ethernet port on the Cisco Nexus Cloud Services Platform or a port channel.

A passthrough VSB interface has the following features and limitations:

- Cisco Nexus Cloud Services Platform supports passthrough only on a flexible topology.
- The Passthrough feature is currently available for the VXLAN Gateway VSBs.
- A VSB can have multiple passthrough interfaces and also have a combination of passthrough and shared interfaces.
- A passthrough uplink has a one-to-one mapping with the corresponding VSB interface and cannot be shared by multiple interfaces of the same or different VSBs.

A Passthrough interface has the following benefits:

• Ensures higher network throughput than a shared uplink interface.

• Allows the VSB to be in trunkall mode to receive tagged packets.

## Setting up a Passthrough Interface

You can configure a VSB interface in the passthrough mode:

#### **BEFORE YOU BEGIN**

Before beginning this procedure, you must know or do the following:

- Log in to the CLI in EXEC mode.
- Know the name of the VSB you have created. If you want to create a new VSB, see Creating a Virtual Service Blade, page 4-6.
- No VLAN IDs are required to be assigned to an interface before you configure it in the passthrough mode. Previously assigned VLANs are ignored while setting up an interface in the passthrough mode.

#### **SUMMARY STEPS**

- 1. configure terminal
- 2. virtual-service-blade name
- 3. virtual-service-blade-type [name name | new iso file name | new ova file name
- 4. interface name uplink name
- 5. interface name mode passthrough
- 6. enable
- 7. show network summary
- 8. copy running-config startup-config

#### **DETAILED STEPS**

|        | Command                                                                              | Purpose                                                                                                    |
|--------|--------------------------------------------------------------------------------------|----------------------------------------------------------------------------------------------------|
| Step 1 | configure terminal                                                                   | Places you in the CLI Global Configuration mode.                                                                                                  |
|        | <b>Example:</b><br>switch# configure terminal<br>switch(config)#                     |                                                                                                    |
| Step 2 | <pre>virtual-service-blade name Example: switch(config)# virtual-service-blade</pre> | Creates the named VSB and places you into the configuration mode for that service.<br>The <i>name</i> argument is an alphanumeric string of up to |
|        | vxgw<br>switch(config-vsb-config)#                                                   | 80 characters.                                                                                                    |

|        | Command                                                                                                    | Purpose                                                                                                    |
|--------|----------------------------------------------------------------------------------------------------|----------------------------------------------------------------------------------------------------|
| Step 3 | <pre>virtual-service-blade-type [name name   new iso file name   new ova file name]</pre>                                                                                                    | Specifies the type and name of the software image file to add to this virtual service blade.                                                                                                    |
|        | Example:<br>switch(config-vsb-config)#<br>virtual-service-blade-type new<br>vxgw.4.2.1.SV2.1.1 iso<br>Note: please be patient<br>switch(config-vsb-config)                                                                                                    | <ul> <li>•name—The name of the existing virtual service blade type.</li> <li>•new—The name of the new ISO or OVA software image file in bootflash repository folder.</li> </ul>                                                        |
| Step 4 | <pre>interface name uplink name<br/>Example: 1<br/>switch(config-vsb-config)# [no]<br/>interface vxgw_intf_1 uplink1 uplink<br/>GigabitEthernet2<br/>switch(config-vsb-config)#<br/>Example:2<br/>switch(config-vsb-config)# interface<br/>vxgw_intf_2 uplink2 uplink<br/>GigabitEthernet3<br/>switch(config-vsb-config)</pre>                                                                                                    | Applies the uplink port channel ID to this interface.<br>The range is from 1 to 6.<br>This command also assigns an uplink to a VSB<br>interface to be configured as passthrough. This uplink<br>can be GigabitEhternet or Portchannel. |
| Step 5 | <pre>interface name mode passthrough<br/>Example:<br/>switch(config-vsb-config)# interface<br/>vxgw_intf_1 uplink1 mode passthrough<br/>vxgw_intf_2 uplink2 mode passthrough<br/>switch(config-vsb-config)#</pre>                                                                                                    | Sets up the interface in passthrough mode on the VSB.                                                                                                    |
| Step 6 | <pre>enable<br/>Example:<br/>switch(config-vsb-config)#enable<br/>Enter vsb image: [vxgw.4.2.1.SV2.1.1<br/>iso]<br/>Enter domain id[1-4095]: 4<br/>Management IP version [V4/V6]:[V4]<br/>Enter primary IP address: 10.105.234.50<br/>Enter primary subnet mask:<br/>255.255.255.224<br/>IPv4 address of the default gateway:<br/>10.105.234.33<br/>Enter Hostname: vxgw<br/>Enter the password for 'admin': pwd123<br/>VSM L3 Ctrl IPv4 address: 10.105.234.53<br/>VSM Primary MAC Address:<br/>00:02:3d:78:c4:0c<br/>Enter VSM uplink port-profile name:<br/>UPLINK-VXGW<br/>Enter Encapsulation port-profile name:<br/>vxlangw-tvlan1495<br/>Note: VSB installation is in progress,<br/>please use show virtual-service-blade<br/>commands to check the installation<br/>status.<br/>switch(config-vsb-config)#</pre> | Initiates the configuration of the VSB and then enables<br>it.                                                                                                    |
| Step 7 | show network summary                                                                                                    | Displays a summary of all VSBs including the ones<br>configured in the passthrough mode. The passthrough<br>legend (P) is added to the uplink interfaces for the<br>interfaces that are configured in passthrough mode.                |

| Command                                      | Command<br>Example:<br>switch# show network summary                                 |                            |        | Purpose                        |              |              |                        |  |
|----------------------------------------------|-------------------------------------------------------------------------------------|----------------------------|--------|--------------------------------|--------------|--------------|------------------------|--|
| Example:<br>switch# sho                      |                                                                                     |                            |        |                                |              |              |                        |  |
| Legends:                                     | P - Passthr                                                                         | ough                       |        |                                |              |              |                        |  |
| Port                                         | State<br>Oper Admin                                                                 | Uplink-Inter<br>Oper Admin | face   | Speed                          | RefCnt       | MTU          | Nat-Vlan<br>Oper Admin |  |
| Gi1                                          | up up                                                                               |                            |        | 1000                           |              | 3            | 9000                   |  |
| Gi2                                          | up up                                                                               |                            |        | 1000                           |              | 1            | 9000                   |  |
| Gi3                                          | up up                                                                               |                            |        | 1000                           |              | 1            | 9000                   |  |
| Gi4                                          | up up                                                                               |                            |        | 1000                           |              |              | 9000                   |  |
| Gi5                                          | up up                                                                               |                            |        | 1000                           |              |              | 9000                   |  |
| Gi6                                          | up up                                                                               |                            |        | 1000                           |              |              | 9000                   |  |
| VsbEth1/1                                    | up up                                                                               | Gi2(P)                     | Gi2(P) | 1000                           |              |              | 9000                   |  |
| VsbEth1/2                                    | up up                                                                               | Gil                        | Gi1    | 1000                           |              |              | 9000                   |  |
| VsbEth1/3                                    | up up                                                                               | Gi3(P)                     | Gi3(P) | 1000                           |              |              | 9000                   |  |
| control0                                     | up up                                                                               | Gil                        | Gi1    | 1000                           |              |              | 9000                   |  |
| mgmt0<br>switch(con:                         | up up<br>fig-vsb-confi                                                              | Gi1<br>g)#                 | Gi1    | 1000                           |              |              | 9000                   |  |
| copy runnin                                  | ng-config sta                                                                       | rtup-config                | Sav    | ves the running                | configurati  | on persist   | ently through          |  |
| <b>Example:</b><br>switch(con:<br>running-co | <b>Example:</b><br>switch(config-vsb-config)# copy<br>running-config startup-config |                            |        | oots and restar<br>figuration. | ts by copyin | ng it to the | e startup              |  |

# **Configuration Examples for Virtual Service Blades**

#### Example:1

This example shows how to display the running configuration of a VXLAN Gateway VSB in passthrough mode:

```
switch#: show running-config
!Time: Mon Jun 3 19:34:49 2013
version 4.2(1)SP1(6.1)
no feature telnet
username admin password 5 $1$D2HM64on$iRBEZSiMcBfoFjMjKJqNz0 role network-admin
banner motd #Cisco VSA#
ip domain-lookup
ip domain-lookup
hostname switch
snmp-server user admin network-admin auth md5 0xb64ad6879970f0e57600c443287a79f0
priv 0xb64ad6879970f0e57600c443287a79f0 localizedkey
snmp-server community public group network-admin
vrf context management
 ip route 0.0.0.0/0 172.23.180.1
vlan 1,180,424
port-channel load-balance ethernet source-mac
port-profile default max-ports 32
```

```
vdc switch id 1
  limit-resource vlan minimum 16 maximum 2049
  limit-resource monitor-session minimum 0 maximum 2
  limit-resource vrf minimum 16 maximum 8192
  limit-resource port-channel minimum 0 maximum 768
  limit-resource u4route-mem minimum 32 maximum 32
  limit-resource u6route-mem minimum 16 maximum 16
  limit-resource m4route-mem minimum 58 maximum 58
  limit-resource m6route-mem minimum 8 maximum 8
network-uplink type 5
interface GigabitEthernet1
interface GigabitEthernet2
interface GigabitEthernet3
interface GigabitEthernet4
interface GigabitEthernet5
interface GigabitEthernet6
svs-domain
  control uplink GigabitEthernet1
  management uplink GigabitEthernet1
virtual-service-blade vxgw
  virtual-service-blade-type name vx-gw-1.2
  interface gw-uplink1 uplink GigabitEthernet2
  interface gw-uplink1 mode passthrough
  interface management vlan 180
  interface management uplink GigabitEthernet1
  interface gw-uplink2 uplink GigabitEthernet3
  interface gw-uplink2 mode passthrough
  ramsize 2048
  disksize 3
 numcpu 3
 cookie 1744302105
 no shutdown primary
interface VsbEthernet1/1
interface VsbEthernet1/2
interface VsbEthernet1/3
interface mgmt0
  ip address 172.23.180.39/24
interface control0
line console
boot kickstart bootflash:/nexus-1010-kickstart-mz.4.2.1.SP1.6.1.bin
boot system bootflash:/nexus-1010-mz.4.2.1.SP1.6.1.bin
boot kickstart bootflash:/nexus-1010-kickstart-mz.4.2.1.SP1.6.1.bin
boot system bootflash:/nexus-1010-mz.4.2.1.SP1.6.1.bin
svs-domain
  domain id 3049
  control vlan 424
 management vlan 180
  svs mode L2
```

# **Verifying the Virtual Service Blade Configuration**

| To verify the v | virtual service blade | configuration, | use the following | commands: |
|-----------------|-----------------------|----------------|-------------------|-----------|
|                 |                       |                |                   |           |

| Command                                                                  | Purpose                                                                                                    |  |  |  |
|--------------------------------------------------------------------------|----------------------------------------------------------------------------------------------------|--|--|--|
| <pre>show virtual-service-blade [name name]</pre>                        | Displays the configuration for a specific VSB.                                                                     |  |  |  |
|                                                                          | See Example 4-3 on page 4-26 and Example 4-4 on page 4-27.                                                         |  |  |  |
| show virtual-service-blade summary                                       | Displays a summary of all VSB configurations.                                                                      |  |  |  |
|                                                                          | <b>Note</b> This command is only recognized by the primary Cisco Nexus Cloud Services Platform.                    |  |  |  |
|                                                                          | See Example 4-5 on page 4-28.                                                                                      |  |  |  |
| show virtual-service-blade-type summary                                  | Displays a summary of all VSB configurations by type, such as VSM or NAM.                                          |  |  |  |
|                                                                          | See Example 4-1 on page 4-26.                                                                                      |  |  |  |
| <b>show virtual-service-blade</b> [ <b>name</b> <i>name</i> ] statistics | Displays statistics for a specific VSB such as CPU utilization, memory, last reboot time, total number of reboots. |  |  |  |
|                                                                          | See Example 4-6 on page 4-28.                                                                                      |  |  |  |
| show network-uplink type                                                 | Displays the uplink configuration for verification.                                                                |  |  |  |
|                                                                          | See Example 4-2 on page 4-26.                                                                                      |  |  |  |
| show network summary                                                     | Displays a summary of all interfaces including the ones configured in passthrough mode.                            |  |  |  |
|                                                                          | See Example 4-7 on page 4-28.                                                                                      |  |  |  |

#### Example 4-1 Virtual Service Blade Type

```
switch# show virtual-service-blade-type summary
```

```
Virtual-Service-Blade-Type Virtual-Service-Blade

VSM_SV1_3 vsm-1

vsm-2

NAM-MV nam-1

switch#
```

#### Example 4-2 Network Uplink Type

switch# show network uplink type
Administrative topology id: 2
Operational topology id: 1
switch#

#### Example 4-3 Virtual Service Blade Name

switch#virtual-service-blade vsm-1

Cisco Nexus Cloud Services Platform Software Configuration Guide, Release 4.2(1)SP1(6.1)

| Description:    |                           |      |         |           |      |        |         |  |
|-----------------|---------------------------|------|---------|-----------|------|--------|---------|--|
| Slot id:        | 1                         |      |         |           |      |        |         |  |
| Host Name:      | switch                    |      |         |           |      |        |         |  |
| Management IP:  | 172.23.181.37             |      |         |           |      |        |         |  |
| VSB Type Name : | VSM-1.1                   |      |         |           |      |        |         |  |
| vCPU:           | 1                         |      |         |           |      |        |         |  |
| Ramsize:        | 2048                      |      |         |           |      |        |         |  |
| Disksize:       | 3                         |      |         |           |      |        |         |  |
| Heartbeat:      | 35275                     |      |         |           |      |        |         |  |
| Interface       | <br>Туре                  | VLAN | State   | <br>;     | Upl  | ink-In | terface |  |
|                 |                           |      | Primary | Secondary | Oper | Admin  |         |  |
| VsbEthernet1/1  | control                   | 423  | up      | up        |      | Po1    | Po1     |  |
| VsbEthernet1/2  | management 2              | 31   | up      | up        |      | Po1    | Pol     |  |
| VsbEthernet1/3  | packet                    | 423  | up      | up        |      | Pol    | Pol     |  |
| internal        | NA                        | NA   | up      | up        |      |        |         |  |
| HA Role: Primar | HA Role: Primary          |      |         |           |      |        |         |  |
| HA Status: AC   | TIVE                      |      |         |           |      |        |         |  |
| Status:         | VSB POWERED ON            |      |         |           |      |        |         |  |
| Location:       | PRIMARY                   |      |         |           |      |        |         |  |
| SW version:     | SW version: 4.2(1)SV1(4a) |      |         |           |      |        |         |  |
| HA Role: Second | ary                       |      |         |           |      |        |         |  |
| HA Status: ST   | ANDBY                     |      |         |           |      |        |         |  |
| Status:         | VSB POWERED ON            |      |         |           |      |        |         |  |
| Location:       | SECONDARY                 |      |         |           |      |        |         |  |
| SW version:     | 4.2(1)SV1(4a)             |      |         |           |      |        |         |  |
| VSB Info:       |                           |      |         |           |      |        |         |  |
| Domain ID : 4   | 41                        |      |         |           |      |        |         |  |
|                 |                           |      |         |           |      |        |         |  |
|                 |                           |      |         |           |      |        |         |  |

#### Example 4-4 Virtual Service Blade Name

| switch# <b>show virt</b> | ual-service- | ·blade | vxgw         |      |         |                  |
|--------------------------|--------------|--------|--------------|------|---------|------------------|
| Description:             |              |        |              |      |         |                  |
| Slot id:                 | 1            |        |              |      |         |                  |
| Host Name:               | vxgw-switch  | ı      |              |      |         |                  |
| Management IP:           | 172.23.180.  | 42     |              |      |         |                  |
| VSB Type Name :          | vx-gw-1.2    |        |              |      |         |                  |
| Configured vCPU          | r:           | 3      |              |      |         |                  |
| Operational vCF          | ۲U:          | 3      |              |      |         |                  |
| Configured Rams          | ize:         | 2048   |              |      |         |                  |
| Operational Ram          | size:        | 2048   |              |      |         |                  |
| Disksize:                | 3            |        |              |      |         |                  |
| Heartbeat:               | 187631       |        |              |      |         |                  |
| Legends: P -             | Passthrough  | 1      |              |      |         |                  |
| Interface                | Туре         | <br>МА | с            | VLAN | State   | Uplink-Int       |
|                          |              |        |              | Pr   | i Sec O | per Adm          |
| VsbEthernet3/1           | gw-uplink1   | 00     | 02.3d7b.e909 |      | up      | up Gi2(P) Gi2(P) |
| VsbEthernet3/2           | management   | 00     | 02.3d7b.e908 | 180  | up      | up Gil Gil       |
| VsbEthernet3/3           | gw-uplink2   | 00     | 02.3d7b.e90a |      | up      | up Gi3(P) Gi3(P  |
| internal                 | NA           | NA     | NA up        |      |         |                  |
| virtual-service          | -blade:      |        |              |      |         |                  |
| HA Status: AC            | TIVE         |        |              |      |         |                  |
| Status:                  | VSB POWEREI  | O N    |              |      |         |                  |
| Location:                | PRIMARY      |        |              |      |         |                  |
| SW version:              |              |        |              |      |         |                  |
| virtual-service-b        | lade:        |        |              |      |         |                  |
| HA Status: SI            | ANDBY        |        |              |      |         |                  |
| Status:                  | VSB POWEREI  | O ON   |              |      |         |                  |

Location: SECONDARY SW version: VSB Info:

Domain ID : 99

#### Example 4-5 Virtual Service Blade Summary

 switch# show virtual-service-blade summary

 Name
 HA-Role
 HA-Status
 Status
 Location

 vsm-1
 PRIMARY
 ACTIVE
 VSB POWERED ON
 PRIMARY

 vsm-1
 SECONDARY
 STANDBY
 VSB POWERED ON
 SECONDARY

#### **Example 4-6** Virtual Service Blade Statistics

switch# show virtual-service-blade name VSM statistics

```
virtual-service-blade: VSM
Virtual Memory: 2297m
Physical Memory: 1.1g
CPU Usage Percentage: 4.0
Up Since: Mon Sep 10 16:05:21 2012
Number of Restarts: 1
Last heartbeat received at: Thu Sep 13 09:11:17 2012
```

(config-vsb-config)#

#### Example 4-7 Network Summary

#### switch# show network summary

switch(config-vsb-config)# show network summary

Legends: P - Passthrough \_\_\_\_\_ Port State Uplink-Interface Speed RefCnt MTU Nat-Vlan Oper Admin Oper Admin Oper Admin \_\_\_\_\_ Gil up up 1000 0 9000 Gi2 up up 1000 0 9000 Gi3 up up 1000 1 9000 Gi4 up up 1000 0 9000 Gi5 up up 1000 1 9000 Gi6 up up 1000 0 9000 Po1 up up 1000 6 9000 Po2 up up 1000 0 9000 Po3 up up 1000 0 9000 VsbEth1/1 up up Po1 Po1 1000 9000 VsbEth1/3 up up Gi3(P) Gi3(P) 1000 9000 VsbEth1/4 up up Gi5(P) Gi5(P) 1000 9000 VsbEth1/5 up up Po1 Po1 1000 9000 VsbEth1/6 up up Po1 Po1 1000 9000 VsbEth1/7 up up Po1 Po1 1000 9000 control0 up up Po1 Po1 1000 9000 mgmt0 up up Po1 Po1 1000 9000 switch

# **Additional References**

For additional information related to implementing the VSB features, see the following sections:

- Related Documents, page 4-29
- MIBs, page 4-29
- Feature History for Virtual Service Blade, page 4-29

## **Related Documents**

| Related Topic                                                                                                    | Document Title                                                                                         |
|----------------------------------------------------------------------------------------------------|----------------------------------------------------------------------------------------------------|
| Cisco Nexus Cloud Services Platform software setup configuration                                                                                                 | Cisco Nexus Cloud Services Platform Software Installation and<br>Upgrade Guide, Release 4.2(1)SP1(6.1) |
| Complete command syntax, command modes,<br>command history, defaults, usage guidelines, and<br>examples for all Cisco Nexus Cloud Services Platform<br>commands. | <i>Cisco Nexus Cloud Services Platform Command Reference, Release</i> 4.2(1)SP1(6.1)                   |
| Complete command syntax, command modes,<br>command history, defaults, usage guidelines, and<br>examples for Cisco Nexus 1000V commands.                          | Cisco Nexus 1000V Command Reference, Release 4.2(1)SV2(2.1)                                            |
| Configuring Cisco Nexus 1000V licenses                                                                                                    | Cisco Nexus 1000V License Configuration Guide, Release<br>4.2(1)SV2(2.1)                               |
| Configuring the Cisco Nexus 1000V domain                                                                                                    | Cisco Nexus 1000V System Management Configuration Guide,<br>Release 4.2(1)SV2(2.1)                     |
| Installing and upgrading the Cisco Nexus Cloud<br>Services Platform software                                                                                     | Cisco Nexus Cloud Services Platform Software Installation and Upgrade Guide, Release 4.2(1)SP1(6.1)    |

# MIBs

| MIBs              | MIBs Link                                                     |
|-------------------|---------------------------------------------------------------|
| CISCO-PROCESS-MIB | To locate and download MIBs, go to the following URL:         |
|                   | http://www.cisco.com/public/sw-center/netmgmt/cmtk/mibs.shtml |

# **Feature History for Virtual Service Blade**

This section provides the virtual service blade release history.

| Feature Name                    | Releases       | Feature Information          |
|---------------------------------|----------------|------------------------------|
| Passthrough Interface           | 4.2(1)SP1(6.1) | This feature was introduced. |
| Creating VSBs for VXLAN Gateway | 4.2(1)SP1(6.1) | This feature was introduced. |

| Feature Name                                                | Releases       | Feature Information                                                                |
|-------------------------------------------------------------|----------------|------------------------------------------------------------------------------------|
| Setting up different form factors for the<br>Cisco VSG VSBs | 4.2(1)SP1(6.1) | This feature was introduced.                                                       |
| show virtual-service-blade name name<br>statistics command  | 4.2(1)SP1(5.1) | This command was introduced.                                                       |
| Creating and exporting a VSB backup file                    | 4.2(1)SP1(3)   | Commands and procedure added for exporting and importing a VSB configuration file. |
| Importing a VSB backup file                                 | 4.2(1)SP1(3)   | Procedure added for recovering a VSM using a saved configuration file.             |
| Escape sequence                                             | 4.2(1)SP1(2)   | Escape sequence changed from \$ to ^\.                                             |
| Virtual Service Blade                                       | 4.0(4)SP1(1)   | This feature was introduced.                                                       |